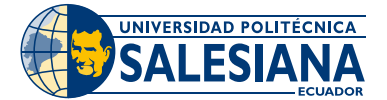

# Instructivo Formas de pago App del Banco Pichincha

1.- Ingresa a la aplicación "Banca Móvil" del banco

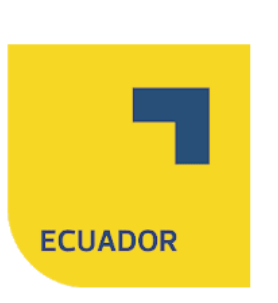

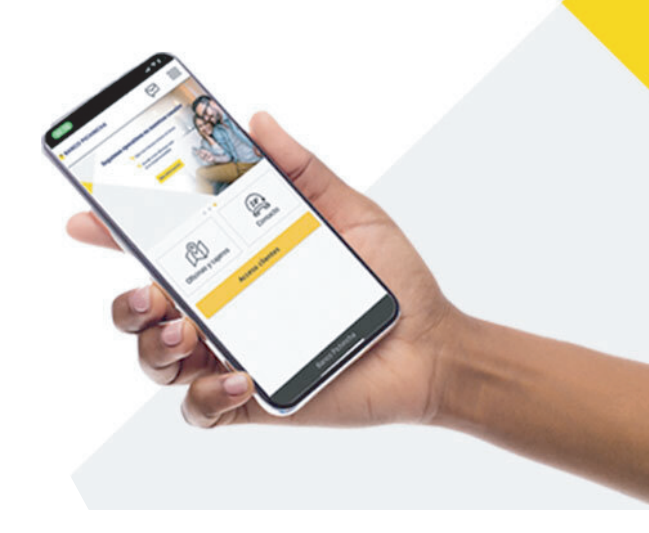

### 2.- Ingresa tu Clave y Contraseña

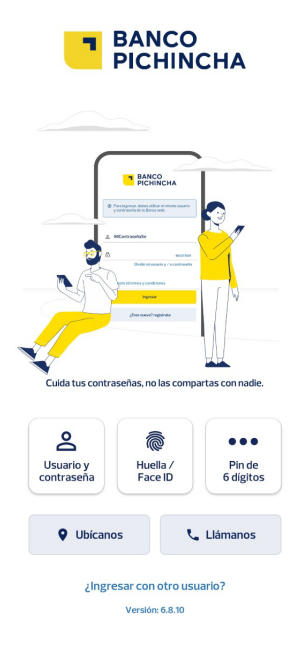

#### 3.- Ingresa a Pagar Servicios

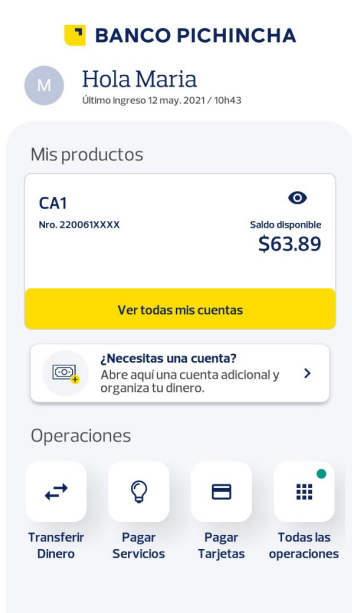

## 4.- Da clic en la opción de Educación y luego en Universidad

| isca el servicio que deseas pagar  |   |             |   |
|------------------------------------|---|-------------|---|
| Ej. Agua potable                   | ۹ |             |   |
| coge la categoria que deseas pagar |   | -           |   |
| Nuevas Empresas!                   | > | Educación   | > |
| Servicios Básicos                  | > | Educación   |   |
| Instituciones Públicas             | > |             |   |
| Empresas Privadas                  | > |             |   |
| Educación                          | > | Universidad | > |
| Venta por Catálogo                 | > |             |   |
| Telecomunicaciones                 | > |             |   |

# 5.- Selecciona tu Sede: Guayaquil, Quito o Cuenca.

| coge la empresa                         |                            |
|-----------------------------------------|----------------------------|
| Universidad Poli                        | itecnica Salesiana Guayaqu |
| Educación – Universid                   | <sup>Jad</sup>             |
| Pontificia Unive                        | rsidad Católica            |
| Educación – Universid                   | <sup>Jad</sup>             |
| Universidad Poli                        | itecnica Salesiana Quito   |
| Educación - Universid                   | <sup>iad</sup>             |
| Universidad Téc                         | enica de Cotopaxi          |
| Educación - Universid                   | <sup>Jad</sup>             |
| <b>Universidad Pol</b> i                | itecnica Salesiana Cuenca  |
| Educación - Universid                   | <sup>Jad</sup>             |
| Universidad de l                        | las Americas – Udla        |
| Educación - Universid                   | <sup>Jad</sup>             |
| PUCE sede Sant<br>Educación - Universid | to Domingo                 |

## 6.- En **Contrapartida** colocar el número de cédula del estudiante.

| Yeago de servicios                             |
|------------------------------------------------|
| Completa el formulario para pagar el servicio. |
| *Contrapartida:                                |
| <u>09304</u> XXXXX                             |
| *Descripción:                                  |
| Pago matrícula                                 |
|                                                |

### 7.- En Descripción coloca el motivo de pago.

| Pago matrícula |  |
|----------------|--|
|                |  |
|                |  |
|                |  |
|                |  |
|                |  |
|                |  |
|                |  |

8.- Verifica el Valor a cancelar y da clic en Realizar Pago

# A Pago de servicios El valor a pagar es de \$222.50 Pago mínimo Pago total Más detalles de tu factura 📀 Desde Saldo disponible Recuerda CA1 \$63.89 > Nro. 2200612984 Archiva tus comprobantes de pago. No necesitas enviar el comprobante ya que el pago se procesa automáticamente en Para nuestro sistema dentro de 24 horas. UNIVERSIDAD POLITECNICA SALESIANA GUAYAQUIL ① Esta transacción no tiene costo Escanea el Qr **Realizar Pago** para ver el video tutorial